# Załącznik nr 2

## Wyrażam zgodę na publikowanie informacji z e-dziennika na "Witrynie dla rodziców/ucznia" Zespołu Szkół nr 2 w Rudzie Śląskiej.

| Nazwisko, imię ucznia                                                                                                    |
|----------------------------------------------------------------------------------------------------|
| Klasa i pesel ucznia                                                                                                    |
| Nazwisko i imię rodzica/opiekuna ucznia                                                                                                    |
| Adres poczty elektronicznej e-mail (login do e-dziennika)                                                                                                    |
|                                                                                                    |
| proszę wypelnić "drukowanymi znakami", jeżeli wpisujemy "zero" – proszę wpisać Ø, proszę także zwrócić uwagę na zapis: L, I, I, J oraz U, V                                                                                                    |
| Adres poczty elektronicznej dziecka e-mail (login do e-dziennika)                                                                                                    |
|                                                                                                    |
| proszę wypełnić "drukowanymi znakami", jeżeli wpisujemy "zero" – proszę wpisać Ø, proszę także zwrócić uwagę na zapis: L, I, I, J oraz U, V                                                                                                    |
| Ruda Śląska,                                                                                                    |
| "Witryna dla rodziców/ucznia" umożliwia przeglądanie informacji z dziennika elektronicznego. Dostęp do informacji ma tylko<br>zalogowana osoba (login w postaci adresu email oraz utworzone przez Państwa i tylko Państwu znane hasło). Zalogowana<br>osoba może przeglądać informacje dotyczące wyłącznie ucznia, któremu w systemie przypisano adres e-mail.<br><b>Witryna umożliwia przeglądanie informacji tylko o swoim dziecku lub dzieciach!</b> |
| ×                                                                                                    |

### instrukcja dla rodzica

#### Co należy zrobić, aby mieć możliwość korzystania z e-dziennika w domu?

- 1) Wyrazić zgodę na korzystanie z e-dziennika i podać do wiadomości szkoły adres e-mail rodzica (opiekuna) i dziecka.
- 2) Odwiedzić stronę e-dziennika https://uonetplus.vulcan.net.pl/rudaslaska i kliknąć przycisk "Zaloguj się", po czym na kolejnej stronie
- "Przywracanie dostępu" i wypełnić kolejny formularz wpisując swój adres email i kończąc kliknięciem w "Wyślij wiadomość". ) **Odebrać list od UONET**+. Po zalogowaniu się na swoją skrzynkę e-mail, odbieramy list od UONET+ i klikamy w link zaznaczony na obrazku.
- Odebrać list od UONET+. Po zalogowaniu się na swoją skrzynkę e-mail, odbieramy list od UONET+ i klikamy w link zaznaczony na obrazku.
  Wprowadzić do systemu swoje hasło. Po kliknięciu w link pojawi się formularz, do którego wpisujemy swoje hasło. Hasło musi spełniać kilka reguł. Musi posiadać przynajmniej 8 znaków, duże i małe litery, cyfry. Hasło jest znane tylko dla użytkownika. System co jakiś czas (około 30 dni) wymusi od Państwa zmianę hasła. Taka procedura zwiększa bezpieczeństwo i utrudnia dostęp osobom niepowołanym.

#### Przeglądanie e-dziennika

- 1) Otworzyć dowolną przeglądarkę internetową: zalecane Firefox lub Chrome.
- 2) Na pasku adresu wpisać https://uonetplus.vulcan.net.pl/rudaslaska
- 3) W formularzu logowania wpisać swój login (e-mail) i utworzone przez Państwa hasło.
- 4) Kliknąć w przycisk "Zaloguj się >"

#### Bezpieczeństwo

- 1) Wpisów do e-dziennika mogą dokonywać tylko nauczyciele dysponujący specjalnymi uprawnieniami.
- 2) Każda zamiana w e-dzienniku jest rejestrowana wiadomo kto, co i o której godzinie zmienił.
- 3) Każdy zapis dokonany przez nauczyciela jest natychmiast dostępny na stronie internetowej dziennika.
- 4) Rodzice mogą tylko przeglądać wpisy dokonane przez nauczycieli.
- 5) Rodzice mogą wysyłać wiadomości do nauczycieli.
- 6) Witryna umożliwia przeglądanie informacje tylko o swoim dziecku lub dzieciach!
- 7) Nie można zobaczyć danych innych osób!
- 8) Rodzice mogą zmieniać swój login (adres e-mail) i hasło.
- 9) W razie problemów proszę kontaktować się z Administratorem Dziennika Elektronicznego pod adresem admin@zsp2.eu